Integrating NFC Reader Library in a KW4x Bluetooth Low Energy ApplicationRev. 1 — 30 May 2023Application note

#### **Document information**

| Information | Content                                                                                                    |
|-------------|----------------------------------------------------------------------------------------------------|
| Keywords    | AN13953, Bluetooth LE, KW45/KW47, NFC, Reader library, PN5180, CLRC663, NCF3320                                                                                                  |
| Abstract    | This document gives instructions on how to create a Bluetooth Low Energy project for the EVK-KW45 development board and MCUXpresso IDE, and how to integrate NFC Reader Library. |

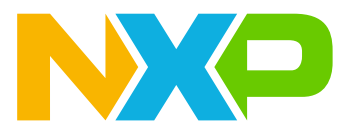

## 1 Introduction

This document gives instructions on how to create a Bluetooth Low Energy (Bluetooth LE) project for the EVK-KW45 development board and MCUXpresso IDE, and how to integrate NFC Reader Library.

This document guides software developers who want to use, adapt, and integrate the NFC Reader Library to an SDK wireless connectivity example.

#### **1.1 NFC reader library overview**

The NXP NFC Reader Library is a modular software library written in C language, which provides an API that enables customers to create their own software stack and applications for the NXP contactless reader ICs:

- PN512
- CLRC633 family
- PN7462 family
- PN5180

This API facilitates the most common operations required in NFC applications such as:

- reading or writing data into contactless cards or tags;
- exchanging data with other NFC-enabled devices;
- allowing NFC reader ICs to emulate cards.

The NFC Reader Library is designed in a way to be easily portable to many different microcontrollers with a multi-layered architecture:

| xnui       |                         | c | Basic<br>discovery loo<br>application | Advano<br>discovery<br>applicat | ced N<br>y loop<br>ttion ap            | FC forum<br>demo<br>oplication | MIFARI<br>classic<br>applicatio | Demo<br>E ISC<br>5 15<br>5 appl | apps<br>D/IEC<br>i693<br>ication          | EMVCopo<br>demo<br>applicati | lling Ho<br>Er<br>on ap        | ost card<br>nu. T4T<br>plication | NTAG I <sup>2</sup> C<br>demo<br>application |                              | ISO/IE<br>10373<br>PCD<br>applicati | C EMV<br>loopb<br>compli- | mplianc<br>Co<br>ack<br>ance<br>c | e apps<br>EMVCo<br>analog<br>compliance<br>app        | EMV0<br>intero<br>complia<br>app | Co<br>op<br>ance | Demo apps on<br>simplified API<br>ISO profile<br>ref app | Key store<br>Sw IRC663      |
|------------|-------------------------|---|---------------------------------------|---------------------------------|----------------------------------------|--------------------------------|---------------------------------|---------------------------------|-------------------------------------------|------------------------------|--------------------------------|----------------------------------|----------------------------------------------|------------------------------|-------------------------------------|---------------------------|-----------------------------------|-------------------------------------------------------|----------------------------------|------------------|----------------------------------------------------------|-----------------------------|
| L OS       |                         |   | MIFARE Mul                            | IIFARE<br>Itralight<br>EV1 DE   | Part of<br>MIFARE<br>SFire EV1<br>Cmds | Part of<br>FeliCa<br>Cmd set   | AL (app<br>Jewel/<br>topaz      | NFC<br>forum tag<br>operations  | r) - comma<br>Part of<br>ICode<br>cmd set | ISO/IEC<br>18000<br>3m3      | MIFARI<br>DESFir<br>light      | E MIFARE<br>NTag 42X<br>DNA      | ]                                            | NF<br>activ<br>Discov<br>Ioo | C<br>rity<br>rery                   | HCE<br>layer<br>T4T-A     | NFC F<br>SNEP<br>Sw<br>LLCP 1     | P2P packag<br>1.0 Netwo<br>protoc<br>1.1 Link<br>laye | je<br>ork<br>cols<br>k           | Simp             | lified API                                               | ISO14443-4<br>CID man. (CRC |
| NUL<br>NUL | Hardware<br>independent |   | 3.                                    | 3w   3                          |                                        | SW                             | 3w !                            | PA                              | L (protoci                                | abstracti                    | on layer) -                    | activation an                    | i exchange                                   | 3₩                           |                                     | ow i                      | 3.                                |                                                       |                                  |                  | ]                                                        | ools<br>, parity            |
| TOS        | Platform<br>independent |   | ISO/IEC<br>14443<br>3A/Jewel          | ISO/IEC<br>14443<br>3B          | C ISO,<br>144<br>4.<br>Sw              | /IEC I<br>143<br>A S           | SO/IEC<br>14443<br>4            | MIFARE<br>Sw I Stut             | ISO/<br>144<br>4 m                        | EC<br>43 c<br>C I            | Felica<br>ompliant<br>protocol | ISO/IEC<br>18092<br>initiator    | ISO/IE<br>18092<br>target                    | с<br>                        | ISO/IEC<br>15693                    | ISO/IE0<br>18000<br>3 m3  | \$                                |                                                       |                                  |                  |                                                          | ) Sw i                      |
| ш й<br>    | (                       |   | PN180                                 | Generic<br>RC663                | PN74                                   | 62AU                           | · ·                             |                                 | - <b>I</b>                                | HAL                          | . (hardwar                     | e abstraction                    | ayer) - read                                 | ers                          |                                     | <b>.</b>                  |                                   |                                                       |                                  |                  |                                                          | - CryptoRng                 |
|            |                         | Γ |                                       |                                 |                                        |                                |                                 |                                 |                                           |                              | 1                              | ph driver                        |                                              |                              |                                     |                           |                                   |                                                       |                                  |                  |                                                          | 5                           |
|            |                         |   |                                       | BAL (bus                        | s abstractio                           | n layer) - in                  | terfaces                        |                                 | GP                                        | O (genera                    | l purpose i                    | input output) l                  | ayer - interfa                               | ices                         |                                     | т                         | 'imer ab                          | straction la                                          | ver - inte                       | rfaces           |                                                          | A TMIUtils                  |
|            |                         |   |                                       | PCOpen                          | )                                      |                                | KSDK 2.X                        |                                 | [                                         | Raspber<br>LinuxS            | ryPi<br>Pl                     | 1                                |                                              |                              |                                     |                           |                                   |                                                       |                                  |                  |                                                          |                             |
|            |                         |   |                                       |                                 |                                        |                                |                                 |                                 | •                                         |                              |                                |                                  |                                              |                              |                                     |                           |                                   |                                                       |                                  |                  |                                                          | aaa-05                      |

## Figure 1. NFC reader library

As main blocks, we have:

- Application Layer (AL) implements the command sets to interact with MIFARE cards and NFC tags;
- NFC activity implements a configurable Discovery loop for the detection of contactless cards, NFC tags, or other NFC devices;
- HCE and P2P components, for the emulation of Type 4 tags and P2P data exchange respectively;
- Protocol abstraction layer (PAL) contains the RF protocol implementation of the ISO14443, FeliCa, vicinity and NFC standards;

- Hardware abstraction layer (HAL) implements the drivers for controlling the NFC front ends RF interface and capabilities;
- Driver Abstraction Layer (DAL) implements the GPIO pinning, the timer configuration, and the physical interface (BAL) between the host MCU and the reader IC;
- OSAL module, in charge of abstracting the OS or RTOS specifics (tasks events, semaphores, and threads).

#### 1.2 KW45 wireless microcontroller overview

The KW45 product family is a low-power, highly secure, and single-chip wireless MCU that integrates a high performance Bluetooth Low Energy version 5.3 radio and CAN FD for Automotive and Industrial applications.

The KW45 microcontroller is a low-power, highly secure, Arm Cortex-M33-based wireless device targeting these applications with up to 1 MB program Flash, 128 kB SRAM, and a 2.4 GHz upgradable radio supporting up to 24 simultaneous hardware connections in any central/peripheral combination.

For more details, see <u>Bluetooth® Smart/Bluetooth Low Energy</u>.

#### 1.3 NFC reader library – integration with KW45B41Z-EVK overview

The current NFC Reader Library v5.22.01 does not support Kinetis KW4x MCU. For reference, see the <u>K82</u> <u>NFC Reader Library package</u>.

To integrate the library, perform the following steps:

- Hardware preparation (the connection between KW45B41Z-EVK board and NFC reader board);
- Setting up the development environment (SDK download, workspace);
- Preparing adaptation files for KW45 board;
- Integrating NFC application to wireless uart Bluetooth LE example;
- Running the demo.

## 2 Hardware setup

#### 2.1 Hardware required

To perform the NFC integration to a wireless uart Bluetooth LE example, the platforms below are needed:

- NCF3320 Antenna v1.0 board as an NFC transceiver;
- KW45B41Z-EVK board as host MCU, used to load and run the Bluetooth Low Energy Stack and NFC application logic.

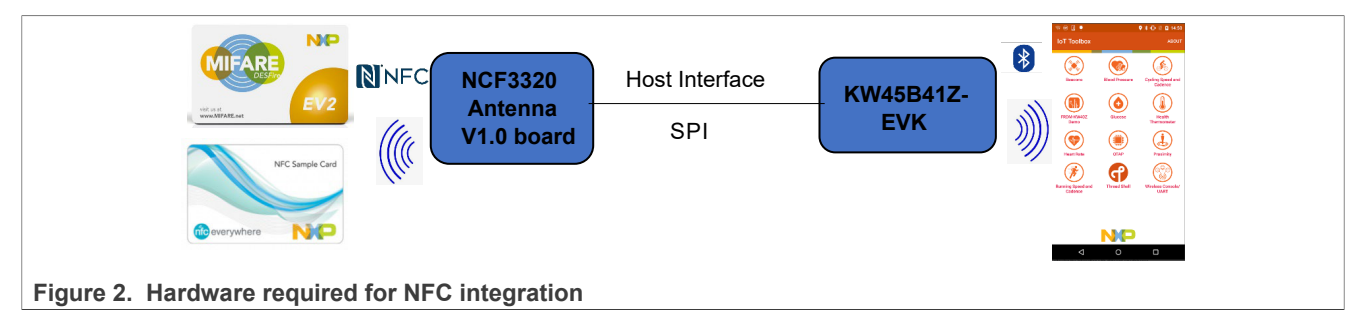

### 2.2 Pin configuration

The communication between the boards is via the SPI communication using the following pin configuration:

#### Table 1. Pin configuration

| Master board (KW45B41Z-EVK) | Connects to | Slave board (NCF3320 Antenna v 1.0) |
|-----------------------------|-------------|-------------------------------------|
| PTC0 (J2-pin10)             | _           | IRQ                                 |
| PTC1 (J2-pin9)              | _           | Reset                               |
| PTA18 (J2-pin2)             | —           | MOSI                                |
| PTA17 (J1-pin2)             | —           | MISO                                |
| PTA19 (J1-pin5)             | -           | SCK                                 |
| PTA16 (J1-pin1)             | —           | CS                                  |
| GND (J3-pin7)               | _           | GND                                 |

#### 2.3 Power configuration

The KW45 must be put in Bypass mode by placing the jumper JP5 in position 3-4 (its default position is 1-2, DCDC mode).

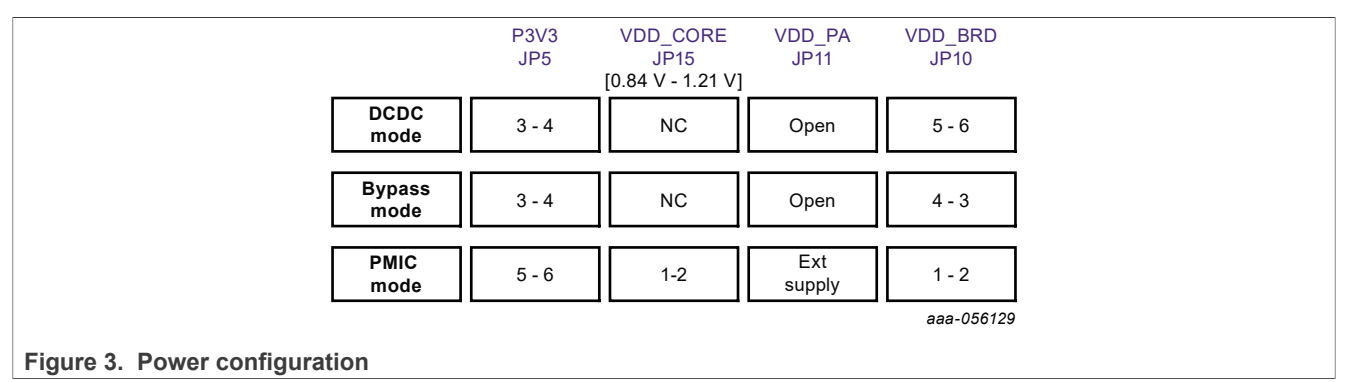

## 3 Setting up the development environment

Follow the next steps to create an EVK-KW45 Bluetooth Low Energy project for MCUXpresso IDE (in which the NFC library is integrated) and to get the latest NFC Reader Library release. For this example, the version of SDK used is **SDK\_2\_12\_KW45B41Z-EVK** and the **NFC Reader Library** version is **v5.22.01**.

- 1. Download and Install MCUXpresso IDE (for this example, we are using **MCUXpresso IDE v11.7.0 [Build 9198**]).
  - Go to the MCUXpresso-IDE webpage and download the latest version of IDE.

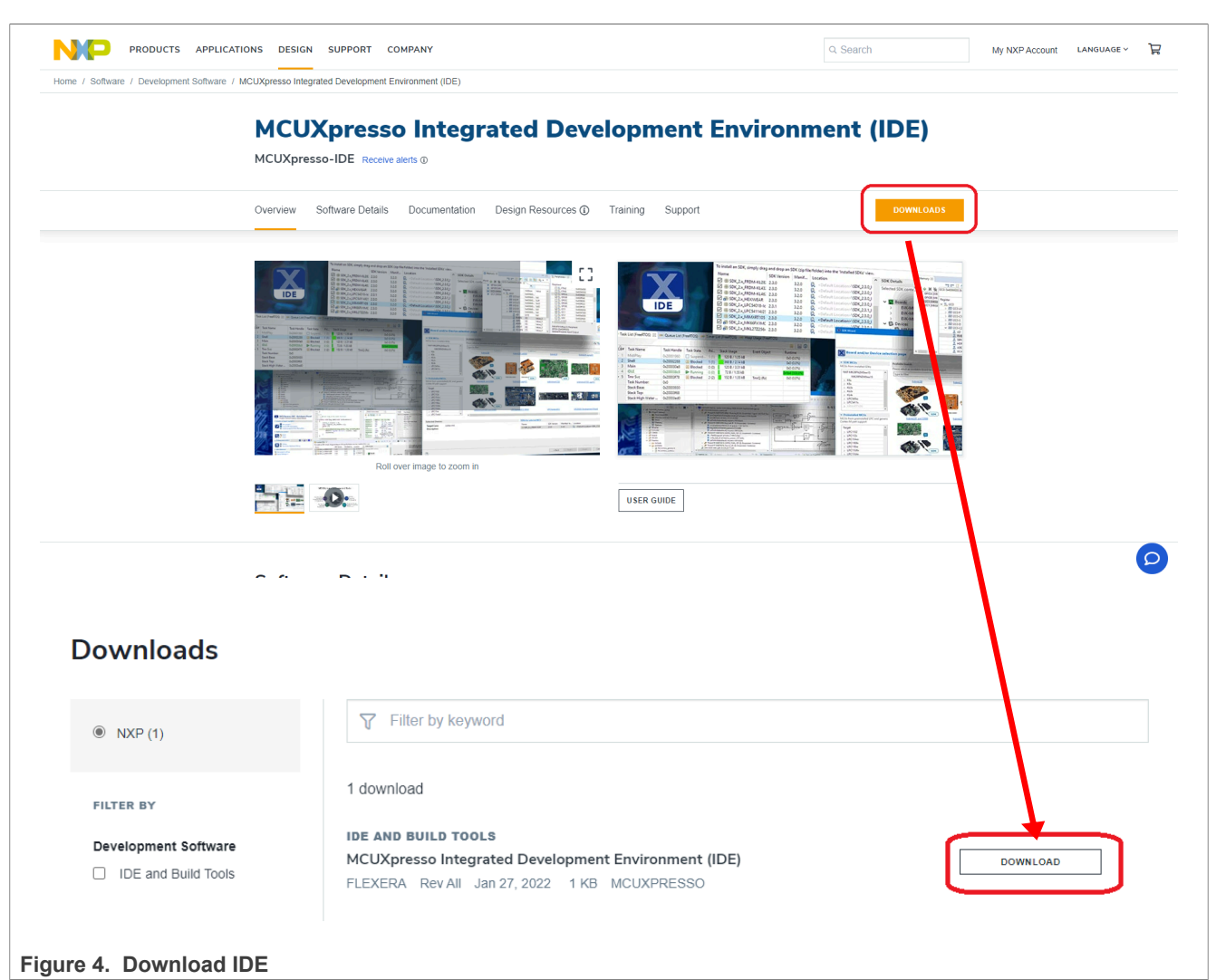

Install the IDE.

- 2. Get the latest NFC Reader Library release (for this example, we are using v5.22.01)
  - Go to the <u>NXP NFC Reader Library</u> webpage.
  - Go to the **Downloads** tab.

Integrating NFC Reader Library in a KW4x Bluetooth Low Energy Application

| NFC Reader Library   NXP Semic × +<br>→ C 🏠 🔒 nxp.com/design/designs/nfc-<br>itLocker Recovery 😻 Maps 💿 YouTube M Gr | reader-library-software-support-for-nfc-frontend-solution                                                                                                    | s:NFC-READER-LIBRA ピ ☆ 🎓                                                                                                    | • ×     | <ul> <li>NFC Reader Library   NXP Semic ×</li> <li>← → C △ △ △ nxp.com/desig</li> <li>⊗ BitLocker Recovery X Maps 2 Yo</li> </ul> | +<br>n/designs/nfc-reader-library-software-support-for-nf ビ ☆ 🏠 🖬 🔳<br>auTube M Gmail                      |
|----------------------------------------------------------------------------------------------------|----------------------------------------------------------------------------------------------------|----------------------------------------------------------------------------------------------------|---------|----------------------------------------------------------------------------------------------------|----------------------------------------------------------------------------------------------------|
| Google Chrome isn't your default browser Set as                                                                      | default<br>Q. Search                                                                                                    | Sign in / Register LANGUAGE ~                                                                                                    | کر<br>× | NFC Reader Libr      Overview Software Details Document                                                                           | ary: Software Support for Q. Search nxp. com<br>ation Design Resources () Support DOWILLOADS               |
| NFC Reader Lib<br>Frontend Soluti                                                                                    | rary: Software Sup<br>ons<br>ers 0                                                                                                    | port for NFC                                                                                                    |         | NXP (1)     Secure Files      Filter BY Embedded Software                                                                         | Filter by keyword  I download  LIERARIES  NFC Reader Library - Software Support for NFC Frontend Solutions |
| Coverview someware details bocumentation                                                                             | Feature complete software Complete software Complete software complete software comp | are support library for NFC Frontend<br>welopers a faster and simpler way to<br>dducts. This multi-layer library, written<br>te NFC based applications. Special | in      | Libranes                                                                                                    | FLEXER Rev070.700 Jan 17, 2023 1 KB<br>NFC-LIBRARY-SOFTWARE                                                |
|                                                                                                    | September 2015 and 100 and 100 and                                                                                                    | upt-based event handling, Free RTO'<br>ompliancy, are provided along with th<br>s software is designed in a way to be<br>different microcontrollers.            | 0       | Documentation                                                                                                    | Note: For better experience, software downloads are recomment on desitop.                                  |

#### Figure 5. Downloads tab

• Download the NFC Reader Library for Kinetis K82F package.

| Prod                                            | uct Information                                                                                                    |                                                                         |                                                              |  |  |  |  |  |
|-------------------------------------------------|----------------------------------------------------------------------------------------------------|-------------------------------------------------------------------------|--------------------------------------------------------------|--|--|--|--|--|
| NFC Rea                                         | IFC Reader Library                                                                                                    |                                                                         |                                                              |  |  |  |  |  |
| Select a ver                                    | sion. To access older versions, click on the " Previous " tab                                                                       |                                                                         |                                                              |  |  |  |  |  |
| Current                                         | Previous                                                                                                    |                                                                         |                                                              |  |  |  |  |  |
| Version                                         | Description                                                                                                    | Date Available                                                          |                                                              |  |  |  |  |  |
| v07.08.00                                       | NFC Reader Library for CLRC663                                                                                                    | May 4, 2023                                                             | Download Log                                                 |  |  |  |  |  |
| v07.08.00                                       | NEO Baadaa Libaan faa Libaan                                                                                                    | May 4, 2023                                                             | Download Log                                                 |  |  |  |  |  |
|                                                 | NFC Reader Library for Linux                                                                                                    | Way 4, 2023                                                             | Download Log                                                 |  |  |  |  |  |
| v07.08.00                                       | NFC Reader Library for Linux NFC Reader Library for PN5180                                                                          | May 4, 2023                                                             | Download Log                                                 |  |  |  |  |  |
| v07.08.00<br>v07.08.00                          | NFC Reader Library for Enfux NFC Reader Library for PN5180 NFC Reader Library for PN5190                                            | May 4, 2023<br>May 4, 2023<br>May 4, 2023                               | Download Log Download Log                                    |  |  |  |  |  |
| v07.08.00<br>v07.08.00<br>v07.08.00             | NFC Reader Library for PN5180<br>NFC Reader Library for PN5190<br>NFC Reader Library for PN5190<br>NFC Reader Library for PN7462    | May 4, 2023<br>May 4, 2023<br>May 4, 2023<br>May 4, 2023                | Download Log Download Log Download Log Download Log          |  |  |  |  |  |
| v07.08.00<br>v07.08.00<br>v07.08.00<br>05.22.01 | NFC Reader Library for PN5180<br>NFC Reader Library for PN5190<br>NFC Reader Library for PN7462<br>NFC Reader Library for FRDM F82K | May 4, 2023<br>May 4, 2023<br>May 4, 2023<br>May 4, 2023<br>Jul 1, 2019 | Download Log<br>Download Log<br>Download Log<br>Download Log |  |  |  |  |  |

#### Figure 6. Download NFC reader library

3. Generate a downloadable SDK package for KW45B41Z-EVK board (SDK\_2\_12\_2\_KW45B41Z-EVK).

- Navigate to Select Development Board webpage and search for KW45B41Z-EVK board.
- Select Build MCUXpresso SDK.

## **NXP Semiconductors**

# AN13953

Integrating NFC Reader Library in a KW4x Bluetooth Low Energy Application

| SDK B                                                                                                    |                                                                                                    |                                                                                                    |                                                                                                    |                                                                                                    |                    |          |                                         |                                                                                |
|----------------------------------------------------------------------------------------------------|----------------------------------------------------------------------------------------------------|----------------------------------------------------------------------------------------------------|----------------------------------------------------------------------------------------------------|----------------------------------------------------------------------------------------------------|--------------------|----------|-----------------------------------------|--------------------------------------------------------------------------------|
| CON L                                                                                                    | Builder 🔹 Internal 🚸 Create Jira ticke                                                                                                    | et 🚬 Wiki                                                                                                    |                                                                                                    |                                                                                                    |                    |          |                                         | ×                                                                              |
|                                                                                                    |                                                                                                    |                                                                                                    |                                                                                                    |                                                                                                    |                    |          |                                         |                                                                                |
| Se                                                                                                    | elect Development Board                                                                                                    |                                                                                                    |                                                                                                    |                                                                                                    |                    |          |                                         |                                                                                |
| Sea                                                                                                    | irch for your board or kit to get started.                                                                                                    |                                                                                                    |                                                                                                    |                                                                                                    |                    |          | Selection Details                       |                                                                                |
| s                                                                                                    | earch for Hardware                                                                                                    |                                                                                                    |                                                                                                    |                                                                                                    |                    |          |                                         |                                                                                |
|                                                                                                    | KW45                                                                                                    |                                                                                                    |                                                                                                    |                                                                                                    | (X) Q              |          |                                         | KW45B41Z-EVK<br>KW45B41Z Evaluation Kit for Bluetooth Low Er                   |
|                                                                                                    |                                                                                                    |                                                                                                    |                                                                                                    |                                                                                                    |                    | -        |                                         |                                                                                |
| S                                                                                                    | elect a Board, Kit, or Processor                                                                                                    |                                                                                                    |                                                                                                    |                                                                                                    |                    |          | Build MCUXpresso SDI                    | 2.12.2 - Board Configuration                                                   |
|                                                                                                    | KW45B41Z-EVK (KW45B41Z83xxxA)                                                                                                    |                                                                                                    |                                                                                                    |                                                                                                    | Controlled access  | <b>^</b> |                                         |                                                                                |
|                                                                                                    | TWR-K21D50M (MK21DN512Axxx5)                                                                                                    |                                                                                                    |                                                                                                    |                                                                                                    |                    |          | Matched Hardware Platfo                 | rms                                                                            |
|                                                                                                    | TWR-K21F120M (MK21FN1M0Axxx12)                                                                                                    |                                                                                                    |                                                                                                    |                                                                                                    |                    |          | (Boards: 150) Kits: 55. F               | rnat match your criteria.                                                      |
|                                                                                                    | TWR-K22F120M (MK22FN512xxx12)                                                                                                    |                                                                                                    |                                                                                                    |                                                                                                    |                    |          |                                         | •                                                                              |
|                                                                                                    | TWR-K24F120M (MK24FN256x0x12)                                                                                                    |                                                                                                    |                                                                                                    |                                                                                                    |                    |          | Filtering Criteria - Reset              | II                                                                             |
|                                                                                                    | TWR-K60D100M (MK60DN512xxx10)                                                                                                    |                                                                                                    |                                                                                                    |                                                                                                    |                    |          | Required Middlewar                      | <u>e</u>                                                                       |
|                                                                                                    | TWR-K64F120M (MK64FN1M0xxx12)                                                                                                    |                                                                                                    |                                                                                                    |                                                                                                    |                    | _        | Middleware filteri                      | ng not applied                                                                 |
|                                                                                                    | TWR-K80F150M (MK80FN256xxx15)                                                                                                    |                                                                                                    |                                                                                                    |                                                                                                    |                    |          | Required Example P<br>Example Project f | rojects<br>iltering not applied                                                |
|                                                                                                    | TWR-K81F150M (MK81FN256xxx15)                                                                                                    |                                                                                                    |                                                                                                    |                                                                                                    | Controlled access  |          | Required Toolobain                      |                                                                                |
|                                                                                                    | TWR-KE18F (MKE18F512xxx16)                                                                                                    |                                                                                                    |                                                                                                    |                                                                                                    |                    |          | Toolchains filterin                     | g not applied                                                                  |
|                                                                                                    | TWR-KL28Z72M (MKL28Z512xx7)                                                                                                    |                                                                                                    |                                                                                                    |                                                                                                    |                    |          | Processor Parametr                      | ic Filtering                                                                   |
|                                                                                                    | TWR-KL43Z48M (MKL43Z256xxx4)                                                                                                    |                                                                                                    |                                                                                                    |                                                                                                    |                    | - 11     | Processor Parame                        | etric Filtering not applied                                                    |
|                                                                                                    | TWR-KL822/2M (MKL822128xxx7)                                                                                                    |                                                                                                    |                                                                                                    |                                                                                                    |                    |          |                                         |                                                                                |
| ure                                                                                                    | Please refer to the MCUXpress Supported Process<br>processors that are not targeted for MCUXpress SW<br>7. Select Developm<br>As a toolchain, mal                                                                                                    | sors Table for the latest update on pro<br>rand Tool support and details the recor<br>ient Board pag<br>ke sure that t                                                                                                    | ccessors that are currently<br>mmended enablement for<br>ge<br>he MCU)                                                                                                    | supported or planned to be supported. This document there respective processors.                                                                                                    | ected.             |          |                                         |                                                                                |
| ure<br>–<br>Jild :                                                                                                    | 7. Select Developm<br>As a toolchain, mail<br>Use the Download<br>SDK for KW45B412-EVK                                                                                                    | aors Table for the latest update on pro<br>and Tool support and details the recor-<br>tent Board page<br>ke sure that the<br>ISDK button                                                                                                    | ge<br>he MCU<br>to start c                                                                                                    | supported or planned to be supported. This document<br>hone respective processors.<br>Xpresso IDE is sel<br>downloading SDK                                                                                                    | ected.<br>package. |          |                                         |                                                                                |
| ure<br>–<br>–<br>uild :                                                                                                    | Preserver and a processor supported Processor<br>Processors that are not targeted for MCUXpressor SW<br>As a toolchain, mail<br>Use the Download<br>SDK for KW45B412-EVK<br>downloadable SDK archive for use with desktop MCC<br>viconamet Setting:                                                                                                    | aors Table for the latest update on pro<br>and Tool support and details the recor-<br>tion of the source of the source of the<br>ke sure that the<br>I SDK button<br>JXpresso Tools.                                                                                                    | seessons that are currently<br>mmended enablement for<br>ge<br>he MCUX<br>to start c                                                                                                    | supported or planned to be supported. This document<br>hone respective processors.                                                                                                    | ected.<br>package. |          |                                         |                                                                                |
| ure<br>uild :<br>erate a c<br>hoper En<br>tions here (<br>at OS                                                                                                    | Preserver and the meculy preserves supported Process     Processors that are not targeted for MCUXpresso SW     Ore and the second second                    | avers Table for the latest update on pro<br>and Tool support and details the recor-<br>tion of the source that the<br>source that the<br>SDK button<br>UXpresso Tools.                                                                                                    | seessons that are currently<br>mmended enablement for<br>ge<br>he MCUX<br>to start co                                                                                                    | supported or planned to be supported. This document<br>these respective processors.                                                                                                    | ected.<br>package. |          |                                         |                                                                                |
| ure<br>iiid :<br>iios here<br>i os                                                                                                    | Please refer to the MCUXpresso Supported Process<br>7. Select Developm<br>As a toolchain, mail<br>Use the Download<br>SDK for KW45B412-EVK<br>downloadable SDK archive for use with desktop MCI<br>winnend Satting<br>generative refer to the state of the state of the st | aver Table for the latest update on pro<br>and Tool support and details the recor-<br>tion of the source that the<br>source that the<br><b>I SDK</b> button<br>UXpresso Tools.                                                                                                    | pressors that are currently<br>mmended enablement for<br>ge<br>he MCUX<br>to start of<br>mended Projects                                                                                                    | supported or planned to be supported. This document<br>there respective processors.                                                                                                    | ected.<br>package. |          | SDK Version<br>SDK Tag                  | 2.12.2 (released 2022-12-16)<br>REL_3.12.0 (.4W1 JFP                           |
| iild :<br>tos here a compared to the second second se                                                                                                    | Please refer to the MCUXpress o Supported Process<br>7. Select Developm<br>As a toolchain, mail<br>Use the Download<br>SDK for KW45B412-EVK<br>downloadels ISK artwork for use with desktop MCI<br>wronnent settingas<br>(overlap hord system, hobban or middeware) will impact first and<br>Windows                                                                                                    | AND Table for the latest update on pro-<br>and Tool support and details the record<br>the sure that the support that the support the support that the support that the support that th                                                                                                    | censors that are currently mmended enablement for ge he MCU) to start c                                                                                                    | Supported or planned to be supported. This document<br>histore respective processors.<br>Xpressoo IDE is sell<br>downloading SDK                                                                                                    | ected.<br>package. |          | SDK Version<br>SDK Tag                  | 2.122 (released 2022-12-16)<br>REL_2.120_K4W1_RFP<br>UNSELECT ALL              |
| iiid start a construction of the set of the set of the                                                                                                    | Please refer to the MCUDyress of Supported Process<br>processors that are not targeted for MCUDyress of SW<br>As a toolchain, mail<br>Use the Download<br>SDK for KW45B41Z-EVK<br>downloadable SDK archive for use with desktop MCU<br>vironment Setting<br>programs not system, bookan or middease) will impact fize and<br>Windows                                                                                                    | A son Table for the latest update on pro<br>and Tool support and details the record<br>the sure that the support and details the record<br>the sure that the support that the support<br>to SDK button                                                                                                    | censors that are currently mmended enablement for ge he MCU) to start c                                                                                                    | Supported or planned to be supported. This document<br>hore respective processors.                                                                                                    | ected.<br>package. |          | SDK Version<br>SDK Tag                  | 2.122 (refeased 2022-12-16)<br>REL_2 12.0_K4W1_RFP<br>UNSELECT ALL<br>tencies  |
| iiid :<br>a cs -<br>arch                                                                                                    | Please refer to the MCUDyress of Supported Process<br>processors that are not suppleted for MCUDyress of Sup<br>As a toolchain, mail<br>Use the Download<br>SDK for KW45B412-EVK<br>downloadable SDK archive for use with desktop MCI<br>wronnest Setting<br>(generating heat system, boldhan or modeware) will impact fiese and<br>Windows                                                                                                    | AND Table for the latest update on pro-<br>and Tool support and details the record<br>the sure that the support and details the record<br>the sure that the support that the support that the support<br>I SDK button                                                                                                    | present that are currently mmended enablement for get to start constraint of the start constraint of popers                                                                                                    | Supported or planned to be supported. This document<br>histore respective processors.                                                                                                    | ected.<br>package. |          | SDK Version<br>SDK Tag                  | 2.122 (reesed 2022-12-16)<br>REL_2.12.0 (rewing RFP<br>UNSELECT ALL<br>Jencies |
| ure<br>iiild :<br>iarch                                                                                                    | Please refer to the MCUZyress o Supported Process processors that are not suggested for MCUZyress o Supported Process As a toolchain, mail Use the Download SDK for KW45B412-EVK downloadable SDK archive for use with desktop MCI wronnent Settings (greating host sufficiency) Refer to the SDK archive for use with desktop MCI Windows                                                                                                    | And Tool support and details the record<br>and Tool support and details the record<br>the sure that the<br>support and details the record<br>to support and details the record<br>to support and details the record<br>to support and details the soft and de<br>any support and details the soft and de<br>to support and details the soft and de<br>to support and details the soft and de<br>to support and details the soft and de<br>to support and details the soft and de<br>to support and details the soft and de<br>to support and details the soft and de<br>to support and details the soft and de<br>to support and details the soft and de<br>to support and details the soft and de<br>to support and details the soft and de<br>to support and details the soft and<br>to support and details the soft and<br>to support and details the soft and<br>to support and details the soft and<br>to support and details the soft and<br>to support and details the soft and<br>to support and details the soft and<br>to support and details the soft and<br>to support and details the soft and<br>to support and details the soft and<br>to support and the soft and<br>to support and the soft and<br>to support and the soft and<br>to support and the soft and<br>to support and the soft and<br>to support and the soft and<br>to support and the soft and the soft and<br>to support and the soft and the soft and<br>to support and the soft and the soft and<br>to support and the soft and the soft and<br>to support and the soft and the soft and<br>to support and the soft and the soft and<br>to support and the soft and<br>to support and the soft and the soft and<br>to support and the soft and the soft and<br>to support and the soft and<br>to support and the soft and the soft and the soft and<br>to support and the sof | pressors that are currently<br>mmmended enablement for<br>the MCUX<br>to start c<br>normbol Projects<br>IDE                                                                                                    | Supported or planned to be supported. This document<br>hyper respective processors.                                                                                                    | ected.<br>package. |          | SDK Version<br>SDK Tag                  | 2.12.2 (rebased 3022-12-16)<br>REL_2.12.0 (xwir)_RFP<br>UNSELECT ALL           |
| ure<br>iiid :<br>erate a doper Enclose<br>to so the source of the source of th                                                                                                    | Please refer to the MCUZAresso Supported Process Processors that are not targeted for MCUZAresso Supported Processors  As a toolchain, mail Use the Download  SDK for KW45B412-EVK  downloadable SDK archive for use with desktop MCU vionment Settings forerstrip ford yother or modeware) will impact fixe and Windows  Name CMSIS DCM ELIDERAY EdgeLock SLOPS Plug and Tixst Middleware OverStrip                                                                                                    | And Tool support and details the record<br>and Tool support and details the record<br>the sure that the<br>support and details the record<br>to support and details the record<br>to support the support and details<br>to support the support and details the record<br>to support to support and details the record<br>to support to support and details the record<br>to support to support and details the record<br>to support to support and details the record<br>to support to support to support to support to support<br>to support to support to support to support to support to support<br>to support to support t                                                                                                    | cessors that are currently<br>mmended enablement for<br>to start c<br>into start c<br>DE<br>Descri<br>Secur                                                                                                    | supported or planed to be supported. This document<br>there respective processors.                                                                                                    | ected.<br>package. |          | SDK Version<br>SDK Tag                  | 2.12.2 (released 2022-12-16)<br>REL_2.12.0 "KAWI_RFP<br>UNSELECT ALL           |
| ure<br>uild :<br>erate a coson<br>erate a coson<br>erate a                                                                                                    | As a toolchain, mail     Use the Download     Sold of the Second Second Se                    | sors Table for the latest update on pro<br>and Tool support and details the record<br>the sure that the<br>support and details the record<br>the sure that the<br>support book of the SPK and Ge<br>with the support of the SPK and Ge<br>with the support of the SPK and Ge<br>with the support of the SPK and Ge<br>with the support of the SPK and Ge<br>with the support of the SPK and Ge<br>with the support of the SPK and Ge<br>with the support of the SPK and Ge<br>with the support of the SPK and Ge<br>with the support of the SPK and Ge<br>with the support of the SPK and Ge<br>with the support of the SPK and Ge<br>with the support of the support of the support of the support<br>of the support of the support of the supp                                                                                                    | exercises that are currently mmended enablement for get to start of the start of the start of th                                                                                                    | supported or planned to be supported. This document<br>these respective processors.                                                                                                    | ected.<br>package. |          | SOK Version<br>SDK Tag                  | 2.12.2 (released 2022-12-16)<br>REL_2 12.0 SkW1_RFP<br>UNSELECT ALL<br>kencies |
| ure<br>iiiid :<br>erate a control opper En-<br>control opper En-<br>control opper En-<br>tors Area (<br>)<br>erate a control opper En-<br>tors Area (<br>)<br>erate a control opper En-<br>tors Area (<br>)<br>erate a control opper En-<br>tors Area (<br>)<br>erate a control opper En-<br>tors Area (<br>)<br>erate a control opper En-<br>tors Area (<br>)<br>erate a control opper En-<br>tors Area (<br>)<br>erate a control opper En-<br>en-<br>erate a control opper En-<br>en-<br>erate a control opper En-<br>en-<br>erate a control opper En-<br>en-<br>en-<br>en-<br>en-<br>en-<br>en-<br>en-<br>e                                                                                                    | As a toolchain, mail     Use the Downloads     Supported Process     Supported Proces     Supported Process     Supported Process     Supported Proce                    | sors Table for the latest update on pro<br>and Tool support and details the record<br>the sure that the<br>support and details the record<br>the sure that the<br>support booldant / DE<br>Category<br>Cotisis DSP Lib<br>Middleware<br>Middleware<br>Middleware                                                                                                    | seessons that are currently mmended enablement for generation of the second second sec                                                                                                    | supported or planned to be supported. This document<br>these respective processors.                                                                                                    | ected.<br>package. |          | SDK Version<br>SDK Tag                  | 2.122 (released 2022-12-16)<br>REL_2.12.0,KWILBFP<br>UNSELECT ALL<br>Idencies  |
| ure<br>initial states a state of the states of the states of                                                                                                    | As a toolchain, mail     Use the Download     Support Note:     Support Note:                      | aver Table for the latest update on pro<br>and Tool support and details the record<br>the sure that the<br>support and details the record<br>to the sure that the<br>support bolded in the SDK and De<br>to the support bolded in the SDK and De<br>to the support bolded in the support bolded in the                                                                    | seessons that are currently<br>mmended enablement for<br>to start constant of<br>anested Projects<br>IDE<br>Descrit<br>Geners<br>Geners<br>Geners<br>Geners<br>Lin Sta<br>Geners<br>Geners | supported or planned to be supported. This document<br>those respective processors.                                                                                                    | ected.<br>package. |          | SDK Version<br>SDK Tag<br>Depend        | 2.122 (reesed 2022-13-16)<br>REL_2 12.9 (sk4/rL,RFP<br>UNSELECT ALL            |
| ure<br>iiid :<br>erate a a<br>erate a a | T. Select Developm As a toolchain, mail Use the Download Book of the Second Second Se                | And Table for the latest update on pro<br>and Tool support and details the record<br>the sure that to<br>a SDK button<br>UXpresso Tools.<br>acampte protect indicate in the SDK and Or<br>Category<br>Category<br>Middleware<br>Middleware<br>Middleware                                                                                                    | pressors that are currently<br>mmended enablement for<br>to start c<br>anested Projects<br>IDE<br>DE<br>DE<br>Descrit<br>Secure<br>GenFS<br>LIN Sta<br>Made d<br>mbed T                                                                                                    | supported or planned to be supported. This document<br>those respective processos.                                                                                                    | ected.<br>package. |          | SDK Version<br>SDK Tag                  | 2.122 (released 2022-12-16)<br>REL_2.120_K4/H_KFP<br>UNSELECT ALL              |
| ure<br>Jild :<br>isoreta a a<br>starch                                                                                                    | As a toolchain, mail     Use the Download     Sold of the Sold of the Sol                    | and Table for the latest update on pro<br>and Tool support and details the record<br>the sure that to<br>a SDK button<br>UXpresso Tools.                                                                                                    | presents that are currently<br>mmended enablement for<br>to start c<br>areated Projects<br>TDE<br>DE<br>DE<br>CMSIS<br>Secure<br>CMSIS<br>Secure<br>CMSIS<br>S<br>S<br>Secure<br>CMSIS<br>S<br>Secure<br>CMS<br>S<br>S<br>S<br>S<br>S<br>S<br>S<br>S<br>S<br>S<br>S<br>S<br>S<br>S<br>S<br>S<br>S<br>S                                                                                                    | supported or planned to be supported. This document<br>Xpressoo IDE is self<br>downloading SDK<br>plon<br>1:DSP Software Library<br>1: subsystem library - SSS APIs<br>1: stack and examples<br>ack middleware<br>Crypto library<br>1: SSSLrLS library<br>re Software Development Kit | ected.<br>package. |          | SDK Version<br>SDK Tag                  | 2122 (released 3022-12-16)<br>REL_2120_L4VI1_RFP<br>UNSELECT ALL               |
| UITE                                                                                                    | As a toolchain, mail     Use the Download     Sold of the Sold of the Sol                    | And Table for the latest update on pro<br>and Tool support and details the record<br>the sure that the support and details the record<br>the sure that the support and details the record<br>the sure that the support and details the record<br>the support and details the record<br>the support the support and details the record<br>the support the support and details the record<br>the support and details the record<br>the support and the support and the support<br>the support and the support and the support and the support<br>the support and the support and the                                                                                                    | seesons that are currently<br>mmended enablement for<br>to start c<br>unsated Projects<br>IDE<br>DE<br>DE<br>CMSIS<br>Secure<br>CMSIS<br>Secure<br>CMSIS<br>S<br>Secure<br>CMSIS<br>S<br>Secure<br>CMSIS<br>S<br>Secure<br>S<br>S<br>S<br>S<br>S<br>S<br>S<br>S<br>S<br>S<br>S<br>S<br>S<br>S<br>S<br>S<br>S<br>S<br>S                                                                                                    | supported or planned to be supported. This document<br>those respective processos.                                                                                                    | ected.<br>package. |          | SDK Version<br>SDK Tag                  | 2 122 (released 2022-12-16)<br>REL_2 120_C4/H_AFP<br>UNSELECT ALL              |

Figure 8. Start downloading

- 4. Create the MCUXpresso workspace.
  - Open MCUXpresso IDE and create a workspace.
  - Drag and drop SDK\_2\_12\_2\_KW45B41Z-EVK into the installed SDKs tab of the MCUXpresso IDE.

#### Integrating NFC Reader Library in a KW4x Bluetooth Low Energy Application

| Project Explorer × Project Explorer × Registers Project Science +                     |                                                                                                    | © D Qutline × wolfobal Variables                                                     |                      |
|---------------------------------------------------------------------------------------|----------------------------------------------------------------------------------------------------|--------------------------------------------------------------------------------------|----------------------|
| There are no projects in your workspace.<br>To add a project:                         |                                                                                                    | There is no active editor that provides an outline.                                  |                      |
| Create a new C/C++ project_                                                           |                                                                                                    | 📕 🛛 💆 🕱 🖉 New folder -                                                               | - 0 ×                |
| Import SDK example(s)                                                                 |                                                                                                    | File Home Share View                                                                 | ~ (                  |
| Create a project                                                                      |                                                                                                    | 🔺 🗈 🖄 Cut 🔲 📄 🗸 🚅 🎽 New Item * 🕞 👪 Open * 🗮 Seler                                    | t all                |
| ia Import projects                                                                    |                                                                                                    | 🗶 👘 Copy path 👘 🔨 🥂 🕂 Easy access - 💟 📝 Edit 🔅 Selec                                 | t none               |
|                                                                                       |                                                                                                    | access Paste shortcut to - to folder Field History                                   | t selection          |
|                                                                                       |                                                                                                    | Clipboard Organize New Open Se                                                       | lect                 |
|                                                                                       |                                                                                                    | ← → ▼ ↑ 🖡 « SDK » New f V 🕑 🖉 Search New folder                                      |                      |
|                                                                                       |                                                                                                    | Microsoft Teams Chat Files ^ Date modify                                             | fied                 |
|                                                                                       |                                                                                                    | NXL49331 SDK.2_12.2_KW45B41Z-EVK.zip 3/10/2023                                       | 9:45 AM              |
|                                                                                       |                                                                                                    | 3D Objects                                                                           |                      |
|                                                                                       |                                                                                                    | Desktop                                                                              |                      |
|                                                                                       |                                                                                                    | Documents                                                                            |                      |
|                                                                                       |                                                                                                    | Music                                                                                |                      |
|                                                                                       |                                                                                                    | Finite Pictures                                                                      |                      |
|                                                                                       |                                                                                                    | 📱 Videos                                                                             |                      |
|                                                                                       |                                                                                                    | €) 050 K (C) v <                                                                     |                      |
|                                                                                       |                                                                                                    | 1 iteo                                                                               |                      |
| <sup>(1)</sup> Quickstart Panel × ∞ Variables <sup>®</sup> Breakpoints                | Installed SDKs × Properties Problems Console Ferminal Image In                                                                              | © Debugger Console % Offline Peripherals " □ Memory × ™ Heap and Stack Usage ማ ₹ □ ■ | 1 <b>1 1 1 1 1 1</b> |
| MCUXpresso IDE - Quickstart Panel                                                     | Installed SDKs 2 warnings detected                                                                                                    | 💠 🕶 🗃 📽 🔯 Monitors 🔶 🛪 🕅                                                             |                      |
| Create or import a project                                                            | To install an SDK, simply drag and drop an SDK (zip file/folder) or m SDK Git repo                                                          | ury into the 'Installed SDKs' view. [Common 'mcuxpresso' folder]                     |                      |
| Create a new C/C++ project                                                            | Installed SDKs Available Boards Available Devices                                                                                           |                                                                                      |                      |
| <ul> <li>Import SDK example(s)</li> <li>Import project(s) from file system</li> </ul> | Name SDK Versin                                                                                                    | Location                                                                             |                      |
| * Build your project                                                                  | SDK_2x_FRDM-KW36     22.1     3.1.0     SDK_2x_FRDM-KW38     26.515 (594.2022-06.3.5.0)                                                     | Common>\SDK_2_2_1_FRDM-KW36.zip                                                      |                      |
| Build                                                                                 | □         SDK_2x_K32W061Dki         2.6.6 (608 2022-07-1; 3.5.0)           □         SDK 2x_K445B412-EVK         2.122 (660 2022-12-3,10.0) |                                                                                      |                      |
| - Debug your project 📧 -                                                              |                                                                                                    | Common>\SDK_2_6_205_QN9090DK6.zip                                                    |                      |
| Debug     Translation Build and Palaces                                               |                                                                                                    |                                                                                      |                      |
|                                                                                       |                                                                                                    |                                                                                      |                      |

Figure 9. Dragging and dropping SDK\_2\_12\_2\_KW45B41Z-EVK

- Click Import SDK example(s) from the Quickstart panel.
- Search and select kw45b41zevk in the board and/or device selection page. Then, click next.

|                                                                                                    |             | SDK Impo             | t Wizard                                                                      |                                    | – 🗆 X                      |
|----------------------------------------------------------------------------------------------------|-------------|----------------------|-------------------------------------------------------------------------------|------------------------------------|----------------------------|
|                                                                                                    |             | <li>Importing p</li> | roject(s) for device: KW45B41Z83xxxA using board: KV                          | V45B41Z-EVK                        | NP 🖆                       |
|                                                                                                    |             | Board                | and/or Device selection page                                                  |                                    |                            |
|                                                                                                    |             | - SDK MCUs           | Available boards                                                              |                                    | Jªz ↑ªz   @                |
|                                                                                                    |             | MCUs from ins        | stalled SDKs. Please select an available board for you                        | r project.                         |                            |
|                                                                                                    |             | Please click ab      | Supported boards for device: KW45B4                                           | 1Z83xxxA                           |                            |
|                                                                                                    |             | obtain additio       | nal SDKs.                                                                     |                                    |                            |
|                                                                                                    |             | NXP KW45B4           | 1Z83xxxA                                                                      |                                    |                            |
|                                                                                                    |             | ✓ KW4x               |                                                                               |                                    |                            |
|                                                                                                    |             | KW45B                | 41Z83xxxA                                                                     |                                    |                            |
| Quickstart Panel × 🚥 Variables 🍨 Breakpoints                                                                               | - 0         |                      | kw45b41zevk                                                                   |                                    |                            |
| MCUXpresso IDE - Quickstart Panel                                                                                          | ,           |                      |                                                                               |                                    |                            |
| Create or import a project                                                                                                 |             | •                    |                                                                               |                                    |                            |
| <ul> <li>Create a new C/C++ project.</li> <li>Import SDK example(s)</li> <li>Import project(s) from file system</li> </ul> |             |                      |                                                                               |                                    |                            |
| Build your project                                                                                                    |             |                      |                                                                               |                                    |                            |
| Build                                                                                                    |             | Selected Devi        | ce: KW45B41Z83xxxA using board: KW45B41Z-EV                                   | K SDKs for selected MCU            |                            |
| Clean                                                                                                    |             | Target Core:         | cm33                                                                          | Name SDK Ve Manife Lo              | ocation                    |
| Debug your project                                                                                                    | 🗈 🕶 🔛 🕶 🛃 🕶 | Description:         | Ultra-low power, Highly Secure, Bluetooth LE 5.2<br>Wireless MCU with CAN-FD. | ₿SDK_2.x_KW45B41 2.12.2 (6€ 3.10.0 | <common>\SDK_2_12</common> |
| <ul> <li>Debug</li> <li>Terminate, Build and Debug</li> </ul>                                                              |             |                      |                                                                               |                                    |                            |
| Miscellaneous                                                                                                    |             |                      |                                                                               |                                    |                            |
| Edit project settings                                                                                                    |             | ?                    |                                                                               | < Back Next > Finish               | Cancel                     |
| MCUXpresso Config Tools>>                                                                                                  |             |                      |                                                                               |                                    |                            |
| Ouick Settings>>                                                                                                    |             |                      |                                                                               |                                    |                            |

Figure 10. Select kw45b41zevk

• Select wireless\_uart\_freertos Bluetooth LE project.

#### Integrating NFC Reader Library in a KW4x Bluetooth Low Energy Application

| X Import projects                                                                                                    |                                                                                                    |              |
|----------------------------------------------------------------------------------------------------|----------------------------------------------------------------------------------------------------|--------------|
| roject name prefix: kw45b41zevk                                                                                                    | × Project name suffic                                                                                                    |              |
| Use default location                                                                                                    |                                                                                                    |              |
| costion: C:\nxp\wireless_uart_nfc\kw45b41zevk                                                                                                    |                                                                                                    | Brow         |
| Project Type                                                                                                    | Project Ontions                                                                                                    |              |
| C Project C++ Project C Static Library C++ Static Library                                                                                                    | SDK Debug Console € Semihost ○ UART ○ Example default<br>○ Copy sources<br>♡ Import other files                                                      |              |
| xamples                                                                                                    |                                                                                                    | à 🛛 🕷        |
| ype to filter                                                                                                    |                                                                                                    |              |
| tame           i component_examples           i dorp_apps           i dorp_amples           i dorp_amples <td>Description Version</td> <td></td> | Description Version                                                                                                    |              |
| ✓ ■ interios ✓ ■ wireless uart freertos                                                                                                    | The BLE wireless uart application is a simple demonstration program based on the MCUXpresso SDK. The application implements a custom GATT based Wire |              |
| >                                                                                                    | — словая на прилована и и интрискатаната раздити нации на постратива и или предокта или продоктала Парателия и халон со от 2000 ТИКа.                |              |
|                                                                                                    |                                                                                                    |              |
| 2                                                                                                    | < Back Next >                                                                                                    | inish Cancel |

Figure 11. Selecting wireless\_uart\_freertos

## 4 Preparing adaptation files for KW45B41Z-EVK board

After unzipping the NFC Reader Library, create an equivalent file for KW45B41Z-EVK (*Board\_FRDM\_KW45FRc663.h*) by setting the right configuration for GPIOs and handlers.

The following files below must also be adapted:

- DAL\cfg\BoardSelection.h: include the new header file created.
- DAL\src\KinetisSDK\phbalReg\_KinetisSpi: configure low-power SPI, include the LPIT driver, and add the SPI initialization afferent to K45 as follows:

```
lpspi master config t g masterConfig;
   if ( (pDataParams == NULL) || (sizeof(phbalReg Type t) !=
wSizeOfDataParams))
   {
        return (PH DRIVER ERROR | PH COMP DRIVER);
   ((phbalReg Type t *)pDataParams)->wId
                                                   = PH COMP DRIVER |
PHBAL REG KINETIS SPI ID;
   ((phbalReg Type t *)pDataParams)->bBalType = PHBAL REG TYPE SPI;
   memset(&g_masterConfig, 0, sizeof(lpspi_master_config_t));
g_masterConfig.baudRate = PHDRIVER_KSDK_SPI_DATA_RATE;
   g_masterConfig.bitsPerFrame = 8U;
g_masterConfig.cpol = kLPSPI_ClockPolarityActiveHigh;
   g_masterConfig.cpha = kLPSPI_ClockPhaseFirstEdge;
   g masterConfig.direction = kLPSPI MsbFirst;
   g_masterConfig.pcsToSckDelayInNanoSec = 10000000000 /
PHDRIVER KSDK SPI DATA RATE;
   g masterConfig.lastSckToPcsDelayInNanoSec = 1000000000 /
PHDRIVER KSDK SPI DATA RATE;
   g masterConfig.betweenTransferDelayInNanoSec = 1000000000 /
PHDRIVER KSDK SPI DATA RATE;
   g masterConfig.whichPcs = kLPSPI_Pcs0;
```

AN13953

```
g_masterConfig.pcsActiveHighOrLow = kLPSPI_PcsActiveLow;
/*Set clock source for LPSPI and get master clock source*/
CLOCK_SetIpSrc(kCLOCK_Lpspi0, kCLOCK_IpSrcFro192M);
CLOCK_SetIpSrcDiv(kCLOCK_Lpspi0, kSCG_SysClkDivBy16);
phbalReg_SpiInit();
/* Initialize the DSPI peripheral */
LPSPI_MasterInit(PHDRIVER_KSDK_SPI_MASTER, &g_masterConfig,
CLOCK_GetIpFreq(PHDRIVER_KSDK_SPI_CLK_SRC));
```

• DAL\src\KinetisSDK\phDriver\_KinetisSDK.c: include the lpit driver, update interrupt types, and initialize the lpit timer as follows:

```
lpit chnl params t lpitChannelConfig;
   lpitChannelConfig.chainChannel
                                           = false;
   lpitChannelConfig.enableReloadOnTrigger = false;
   lpitChannelConfig.enableStartOnTrigger = false;
  lpitChannelConfig.enableStopOnTimeout = false;
   lpitChannelConfig.timerMode
                                          = kLPIT PeriodicCounter;
   /* Set default values for the trigger source */
   lpitChannelConfig.triggerSelect = kLPIT_Trigger_TimerChn0;
   lpitChannelConfig.triggerSource = kLPIT TriggerSource External;
   LPIT SetupChannel (PH DRIVER KSDK PIT TIMER,
PH DRIVER KSDK TIMER CHANNEL, & [pitChannelConfig);
   LPIT StopTimer(PH DRIVER KSDK PIT TIMER, PH DRIVER_KSDK_TIMER_CHANNEL);
   LPIT ClearStatusFlags (PH DRIVER KSDK PIT TIMER, kLPIT ChannelOTimerFlag);
   LPIT EnableInterrupts (PH DRIVER KSDK PIT TIMER,
kLPIT ChannelOTimerInterruptEnable);
```

```
/* Configure timer period */
LPIT_SetTimerPeriod(PH_DRIVER_KSDK_PIT_TIMER, PH_DRIVER_KSDK_TIMER_CHANNEL,
(uint32_t)qwTimerCnt);
```

Also in this source an equivalent function for PIT IRQ Handler is needed:

```
void PIT_DriverIRQHandler(void)
{
    /* Clear interrupt flag.*/
    LPIT_ClearStatusFlags(PH_DRIVER_KSDK_PIT_TIMER, kLPIT_Channel0TimerFlag);
    /* Single shot timer. Stop it. */
    LPIT_StopTimer(PH_DRIVER_KSDK_PIT_TIMER, PH_DRIVER_KSDK_TIMER_CHANNEL);
    LPIT_DisableInterrupts(PH_DRIVER_KSDK_PIT_TIMER,
    kLPIT_Channel0TimerInterruptEnable);
    pPitTimerCallBack();
}
```

• In *NxpNfcRdLib\types\ph\_NxpBuild\_Platform.h*, add a definition for KW45 board.

For additional changes that are not outlined in this chapter, see the source code.

## 5 Integrating NFC application to Wireless\_UART Bluetooth LE example

This chapter introduces how to integrate the <code>BasicDiscoveryLoop</code> NFC example to <code>Wireless\_UART</code> Bluetooth LE application.

For the integration, perform the following steps:

#### Integrating NFC Reader Library in a KW4x Bluetooth Low Energy Application

#### • Add pit drivers in the project.

• On the wireless uart project location, create an nfc folder.

| Name                                                           | Date modified     | Туре          | Size   |
|----------------------------------------------------------------|-------------------|---------------|--------|
| .settings                                                      | 3/16/2023 3:22 PM | File folder   |        |
| bluetooth                                                      | 3/16/2023 1:42 PM | File folder   |        |
| 📕 board                                                        | 3/16/2023 1:42 PM | File folder   |        |
| CMSIS                                                          | 3/16/2023 1:42 PM | File folder   |        |
| 📜 component                                                    | 3/16/2023 1:42 PM | File folder   |        |
| 📜 Debug                                                        | 3/16/2023 5:36 PM | File folder   |        |
| 📕 device                                                       | 3/16/2023 1:42 PM | File folder   |        |
| 📜 doc                                                          | 3/16/2023 1:42 PM | File folder   |        |
| drivers                                                        | 3/16/2023 2:35 PM | File folder   |        |
| Framework                                                      | 3/16/2023 1:42 PM | File folder   |        |
| Freertos                                                       | 3/16/2023 1:41 PM | File folder   |        |
| 📜 libs                                                         | 3/16/2023 1:41 PM | File folder   |        |
| 📜 linkscripts                                                  | 3/16/2023 1:42 PM | File folder   |        |
| 📜 mcmgr                                                        | 3/16/2023 1:42 PM | File folder   |        |
| 📕 nfc                                                          | 3/16/2023 3:08 PM | File folder   |        |
| 📜 rpmsg_lite                                                   | 3/16/2023 1:41 PM | File folder   |        |
| 📜 secure-subsystem                                             | 3/16/2023 1:42 PM | File folder   |        |
| 📜 source                                                       | 3/16/2023 1:50 PM | File folder   |        |
| 📜 startup                                                      | 3/16/2023 1:41 PM | File folder   |        |
| 📜 utilities                                                    | 3/16/2023 1:41 PM | File folder   |        |
| .cproject                                                      | 3/20/2023 5:59 PM | CPROJECT File | 135 KB |
| .project                                                       | 3/16/2023 4:21 PM | PROJECT File  | 1 KB   |
| kw45b41zevk w uart ncf3320 basic discovery JLink Debug, Jaunch | 3/16/2023 5:09 PM | LAUNCH File   | 8 KB   |

#### Figure 12. Creating an *nfc* folder

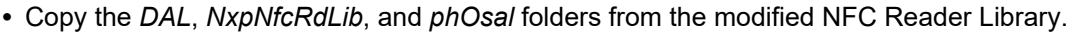

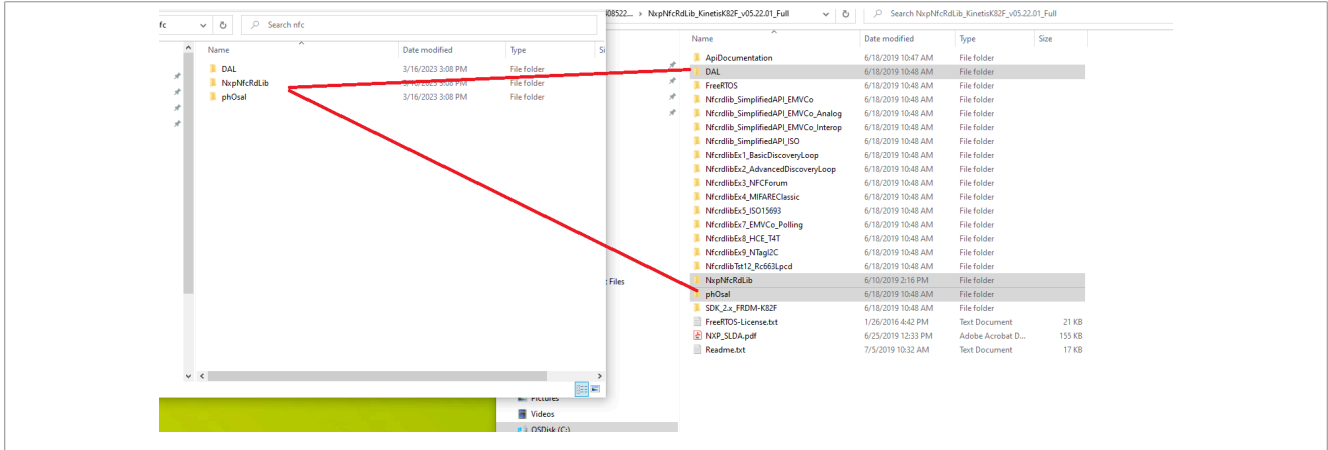

#### Figure 13. Copy folders

• On the wireless\_uart project location, the *source* folder, create an *nfc* subfolder to integrate the BasicDiscovery loop files from *NfcrdlibEx1\_BasicDiscoveryLoop* folder.

> OSDisk (C:) > nxp > KW45\_nfc > kw45b41zevk\_w\_uart\_ncf3320\_basic\_discovery > source > nfc

| Name                               | Date modified     | Туре   | Size  |  |
|------------------------------------|-------------------|--------|-------|--|
| A NfcrdlibEx1_BasicDiscoveryLoop.c | 3/20/2023 2:37 PM | C File | 18 KB |  |
| A NfcrdlibEx1_BasicDiscoveryLoop.h | 3/16/2023 1:50 PM | H File | 2 KB  |  |
| a) ph_NxpBuild_App.h               | 3/16/2023 1:50 PM | H File | 14 KB |  |
| a) phApp_Init.c                    | 3/20/2023 3:04 PM | C File | 36 KB |  |
| a) phApp_Init.h                    | 3/16/2023 1:50 PM | H File | 6 KB  |  |
|                                    |                   |        |       |  |

#### Figure 14. Source folder

These files require the changes below:

- In *NfcrdlibEx1\_BasicDiscoveryLoop.c* file, rename main function to NFC\_BasicDiscoveryLoop\_Start and remove OS initialization.
- In *NfcrdlibEx1\_BasicDiscoveryLoop.h*, declare NFC\_BasicDiscoveryLoop\_Start function.
- In ph\_NxpBuild\_App.h, add the definition for KW45,

- In *phApp\_Init.h*, add the definition for ph driver.
- In phApp\_Init.c, include the needed headers add the CPU initialization for KW45 in phApp\_CPU\_Init function and add the IRQ handler as follows:

```
IRQ_HANDLE_ARRAY_DEFINE(g_IrqHandle, 1);
#define gBoardIrqHandle ((irq_handle_t)g_IrqHandle[0])
void CLIF_HalIRQHandler(void *param)
{
    CLIF_IRQHandler();
}
```

Configure the GPIO pins in the phApp Configure IRQ function:

```
#if !gAppButtonCnt c
    NVIC SetPriority (EINT IRQn, EINT PRIORITY);
    NVIC ClearPendingIRQ(EINT IRQn);
    EnableIRQ(EINT IRQn);
#else
#include "fsl adapter gpio.h"
    static const hal_gpio_pin_config_t g_IrqConfig = {
    kHAL GpioDirectionIn,
    PHDRIVER_IRQ_GPIO_PIN_DEFAULT_STATE,
PHDRIVER_IRQ_GPIO_PORT_INSTANCE,
    PHDRIVER IRQ GPIO PIN
    };
        if (kStatus HAL GpioSuccess !
=HAL GpioInit((hal gpio handle t)gBoardIrqHandle,
 (hal gpio pin config t *) &g IrqConfig))
    {
        return PH ERR ABORTED;
    (void) HAL GpioInstallCallback(gBoardIrqHandle,CLIF HallRQHandler, NULL);
```

Also, call BleApp SendNfcCardInfo in phApp PrintTagInfo function.

- In *wireless\_uart.h*, define the nfcCardInfo\_tag structure, declare BleApp\_SendNfcCardInfo function, and define a HexToAscii function:

```
typedef struct nfcCardInfo_tag
{
    uint8_t technology;
    uint8_t uid[8];
    }nfcCardInfo_t;
extern nfcCardInfo_t gNfcCardInfo;
void BleApp_SendNfcCardInfo(void);
#define HexToAscii(hex) (uint8_t)( ((hex) & 0x0F) + ((((hex) & 0x0F) <= 9) ?
    '0' : ('A'-10)) )</pre>
```

- In *wireless\_uart.c*, call the initializations for pit module and the nfc basic discovery start and add definitions for BleApp\_SendNfcCardInfoHandler and BleApp\_SendNfcCardInfo functions.

```
static void BleApp_SendNfcCardInfoHandler(void *pParam)
{
  static uint8_t dataToSend = 1;
  uint8_t *pString;
  uint8_t stringSize;
  uint8_t index = 0;
```

Application note

AN13953

Integrating NFC Reader Library in a KW4x Bluetooth Low Energy Application

```
uint8_t hexString1[13] = {"Card Detected"};
uint8_t hexString2[12] = {"Technology=A"};
uint8_t hexString3[20] = {"UID=000000000000000"};
 if(dataToSend == 1)
 {
 pString = hexString1;
 stringSize = 13;
 dataToSend = 2;
 }
 else if (dataToSend == 2)
 {
 hexString2[11] = gNfcCardInfo.technology;
 pString = hexString2;
 stringSize = 12;
          dataToSend = 3;
 }
 else
 {
  index = 4;
  for(uint8 t i = 0; i < 8; i++)</pre>
   hexString3[index++] = HexToAscii( (gNfcCardInfo.uid[i])>>4 );
  hexString3[index++] = HexToAscii( gNfcCardInfo.uid[i] );
  }
  pString = hexString3;
  stringSize = 20;
 dataToSend = 1;
 }
BleApp SendUartStream(pString, stringSize);
 if(dataToSend!=1)
 {
 (void) App PostCallbackMessage((appCallbackHandler t) BleApp SendNfcCardInfo,
NULL);
 }
}
void BleApp SendNfcCardInfo(void)
{
     (void)App PostCallbackMessage(BleApp SendNfcCardInfoHandler, NULL);
}
```

- In main.c, include board.

- In board.c, include fsl\_lpit.h and initialize pit module.

- In **board.h**, declare pit initialization.

 Update the linker information (Project Properties -> C/C++ Build -> Settings) and preprocessor defines (Project Properties -> C/C++ Build -> Preprocessor).

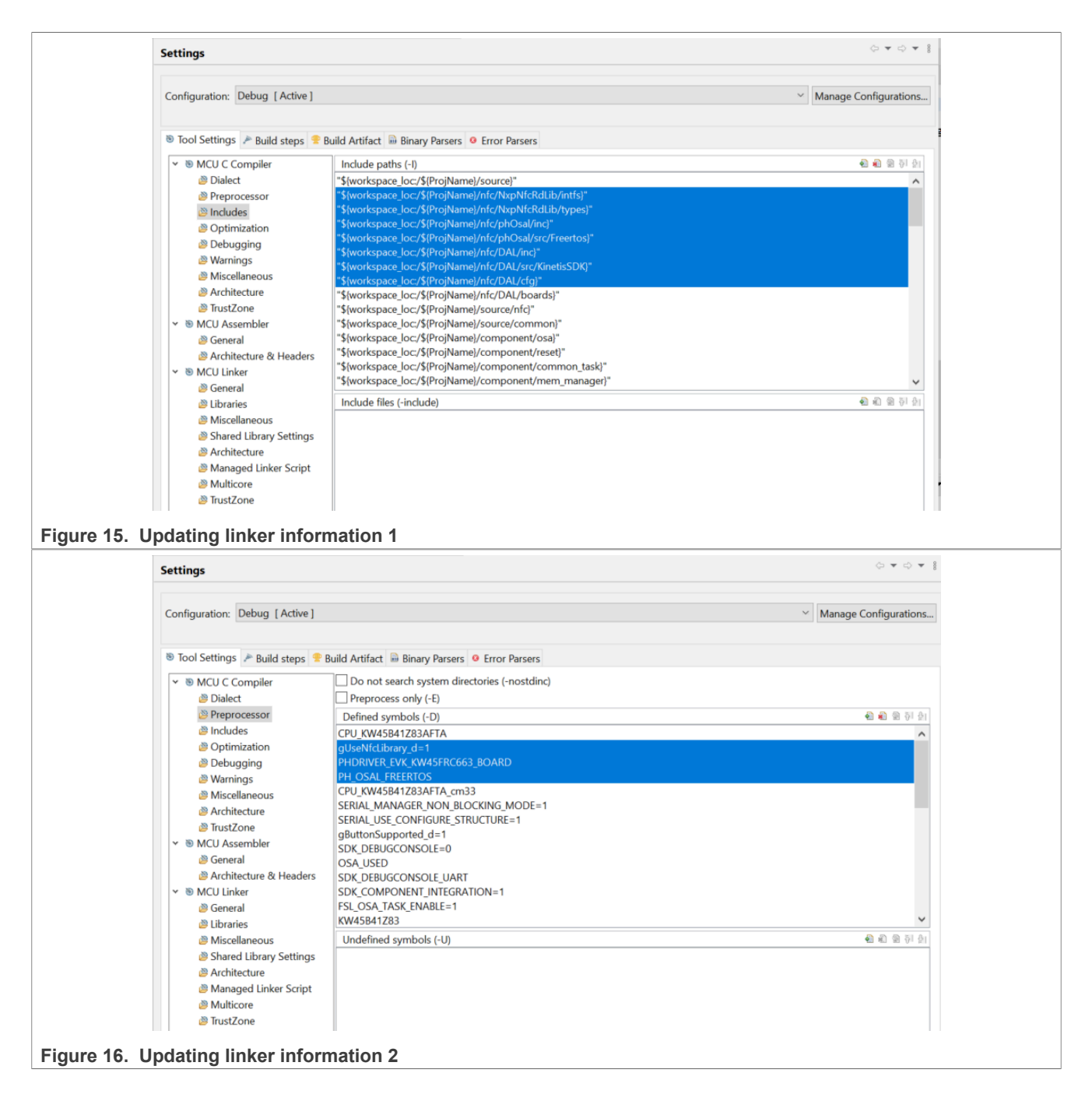

## 6 Running the demo

To run the demo, perform the following steps:

- Create hardware connection based on Section 2.
- Open a serial terminal on the corresponding COM port for KW45 board. The baud rate used is 115200.
- Start advertising.
- Open Mobile APP IoT toolbox Wireless UART. The KW45 board is listed as NXP\_WU.

Integrating NFC Reader Library in a KW4x Bluetooth Low Energy Application

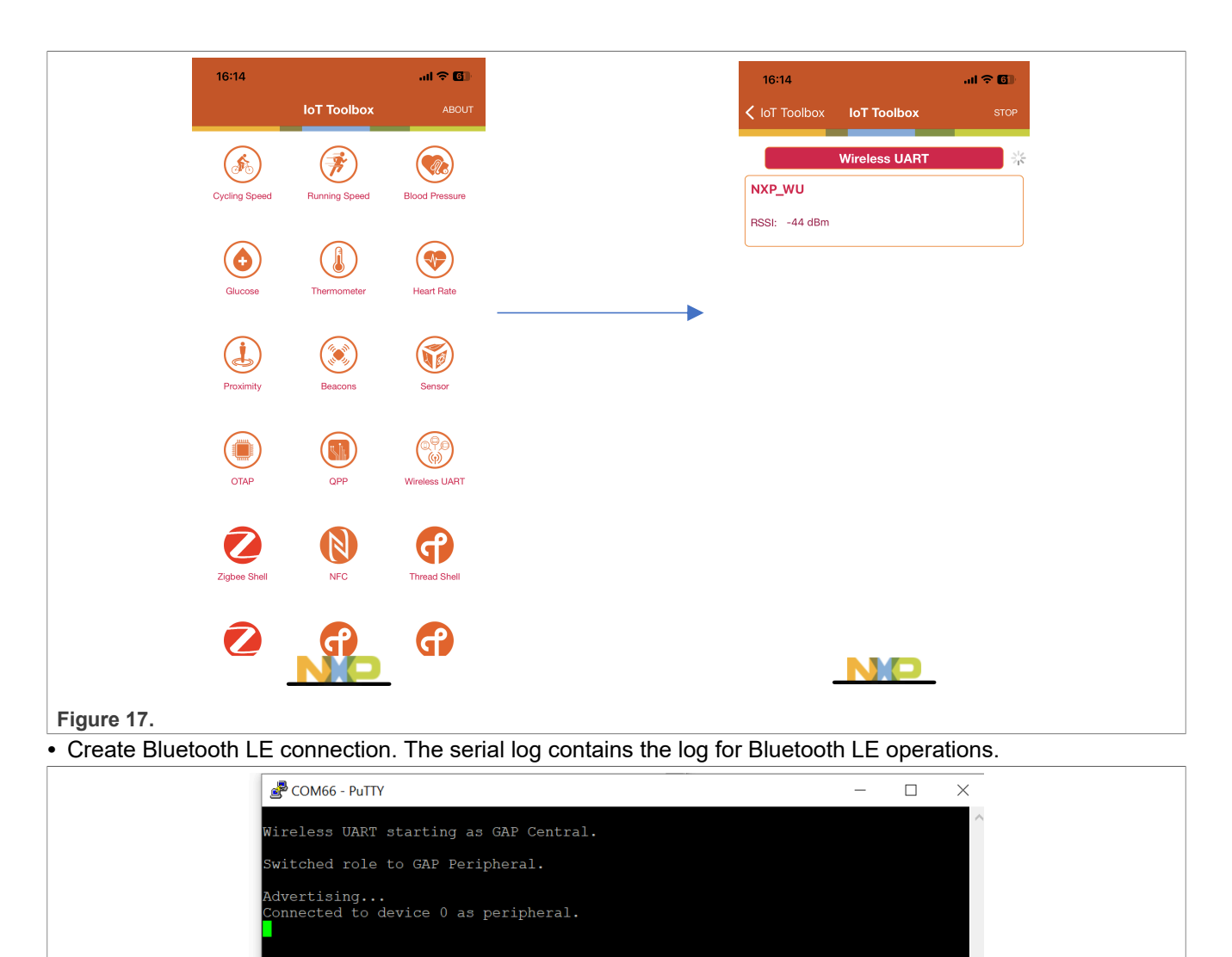

Figure 18. Serial log

- To initiate discovery demo, use NFC cards close to NCF3320 Antenna v1.0 board.
- Once the card is detected, an event is sent to the mobile application including technology and UUID of the card.

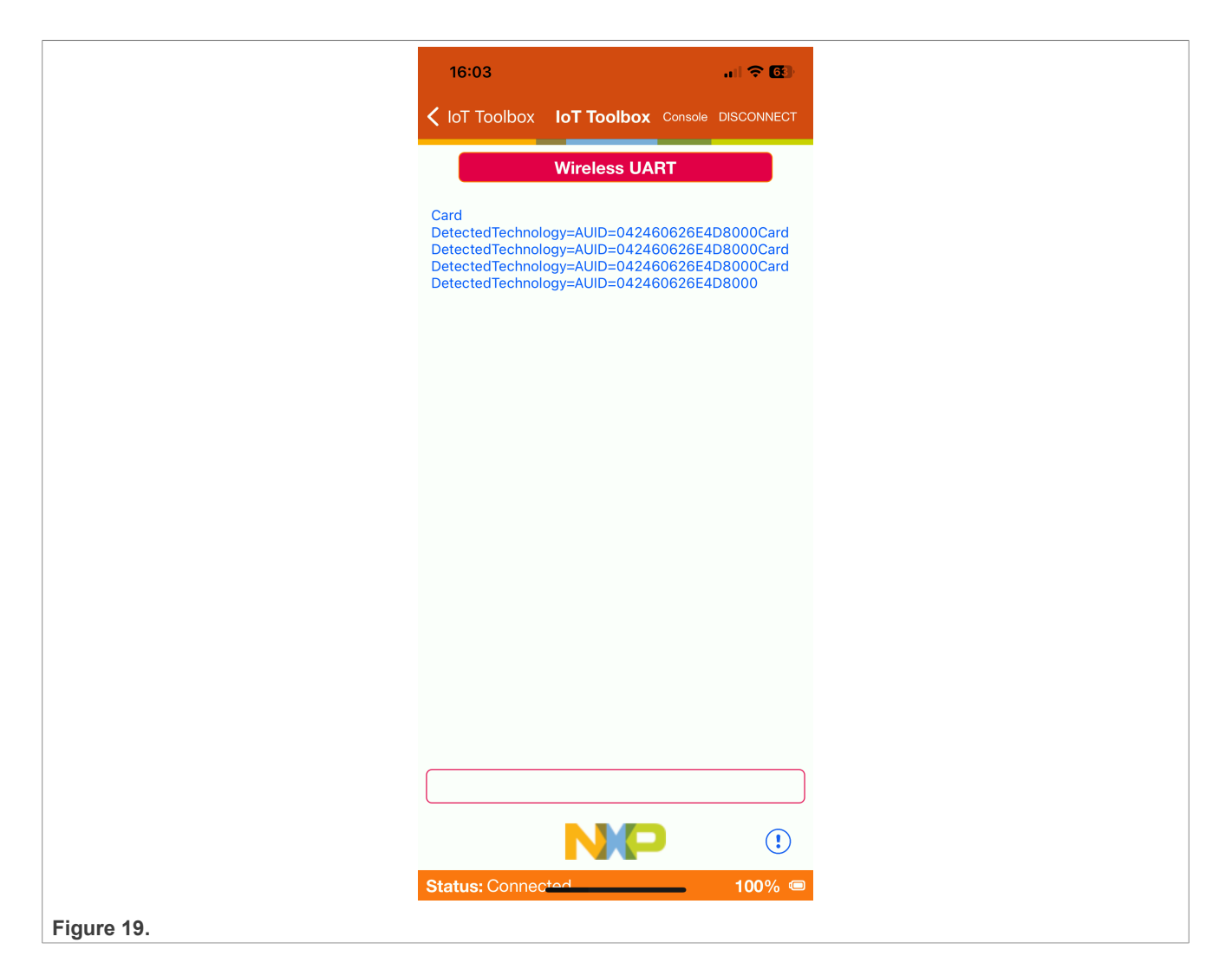

## 7 Reference

- <u>NFC Reader Library</u>
- <u>NCF3320</u>
- <u>CLRC663 plus</u>
- FRDM- KW41Z board
- KW45B41Z-EVK SDK
- MCUXpresso IDE

## 8 Note about the source code in the document

Example code shown in this document has the following copyright and BSD-3-Clause license:

Copyright 2024 NXP Redistribution and use in source and binary forms, with or without modification, are permitted provided that the following conditions are met:

- 1. Redistributions of source code must retain the above copyright notice, this list of conditions and the following disclaimer.
- 2. Redistributions in binary form must reproduce the above copyright notice, this list of conditions and the following disclaimer in the documentation and/or other materials must be provided with the distribution.
- 3. Neither the name of the copyright holder nor the names of its contributors may be used to endorse or promote products derived from this software without specific prior written permission.

THIS SOFTWARE IS PROVIDED BY THE COPYRIGHT HOLDERS AND CONTRIBUTORS "AS IS" AND ANY EXPRESS OR IMPLIED WARRANTIES, INCLUDING, BUT NOT LIMITED TO, THE IMPLIED WARRANTIES OF MERCHANTABILITY AND FITNESS FOR A PARTICULAR PURPOSE ARE DISCLAIMED. IN NO EVENT SHALL THE COPYRIGHT HOLDER OR CONTRIBUTORS BE LIABLE FOR ANY DIRECT, INDIRECT, INCIDENTAL, SPECIAL, EXEMPLARY, OR CONSEQUENTIAL DAMAGES (INCLUDING, BUT NOT LIMITED TO, PROCUREMENT OF SUBSTITUTE GOODS OR SERVICES; LOSS OF USE, DATA, OR PROFITS; OR BUSINESS INTERRUPTION) HOWEVER CAUSED AND ON ANY THEORY OF LIABILITY, WHETHER IN CONTRACT, STRICT LIABILITY, OR TORT (INCLUDING NEGLIGENCE OR OTHERWISE) ARISING IN ANY WAY OUT OF THE USE OF THIS SOFTWARE, EVEN IF ADVISED OF THE POSSIBILITY OF SUCH DAMAGE.

## 9 Revision history

Table 2 summarizes the revisions to this document.

| Document ID | Release date | Description            |
|-------------|--------------|------------------------|
| AN13953 v.1 | 30 May 2024  | Initial public release |

AN13953

## Legal information

### Definitions

**Draft** — A draft status on a document indicates that the content is still under internal review and subject to formal approval, which may result in modifications or additions. NXP Semiconductors does not give any representations or warranties as to the accuracy or completeness of information included in a draft version of a document and shall have no liability for the consequences of use of such information.

## Disclaimers

Limited warranty and liability — Information in this document is believed to be accurate and reliable. However, NXP Semiconductors does not give any representations or warranties, expressed or implied, as to the accuracy or completeness of such information and shall have no liability for the consequences of use of such information. NXP Semiconductors takes no responsibility for the content in this document if provided by an information source outside of NXP Semiconductors.

In no event shall NXP Semiconductors be liable for any indirect, incidental, punitive, special or consequential damages (including - without limitation lost profits, lost savings, business interruption, costs related to the removal or replacement of any products or rework charges) whether or not such damages are based on tort (including negligence), warranty, breach of contract or any other legal theory.

Notwithstanding any damages that customer might incur for any reason whatsoever, NXP Semiconductors' aggregate and cumulative liability towards customer for the products described herein shall be limited in accordance with the Terms and conditions of commercial sale of NXP Semiconductors.

**Right to make changes** — NXP Semiconductors reserves the right to make changes to information published in this document, including without limitation specifications and product descriptions, at any time and without notice. This document supersedes and replaces all information supplied prior to the publication hereof.

Suitability for use — NXP Semiconductors products are not designed, authorized or warranted to be suitable for use in life support, life-critical or safety-critical systems or equipment, nor in applications where failure or malfunction of an NXP Semiconductors product can reasonably be expected to result in personal injury, death or severe property or environmental damage. NXP Semiconductors and its suppliers accept no liability for inclusion and/or use of NXP Semiconductors products in such equipment or applications and therefore such inclusion and/or use is at the customer's own risk.

**Applications** — Applications that are described herein for any of these products are for illustrative purposes only. NXP Semiconductors makes no representation or warranty that such applications will be suitable for the specified use without further testing or modification.

Customers are responsible for the design and operation of their applications and products using NXP Semiconductors products, and NXP Semiconductors accepts no liability for any assistance with applications or customer product design. It is customer's sole responsibility to determine whether the NXP Semiconductors product is suitable and fit for the customer's applications and products planned, as well as for the planned application and use of customer's third party customer(s). Customers should provide appropriate design and operating safeguards to minimize the risks associated with their applications and products.

NXP Semiconductors does not accept any liability related to any default, damage, costs or problem which is based on any weakness or default in the customer's applications or products, or the application or use by customer's third party customer(s). Customer is responsible for doing all necessary testing for the customer's applications and products using NXP Semiconductors products in order to avoid a default of the applications and the products or of the application or use by customer's third party customer(s). NXP does not accept any liability in this respect.

Terms and conditions of commercial sale — NXP Semiconductors products are sold subject to the general terms and conditions of commercial sale, as published at https://www.nxp.com/profile/terms, unless otherwise agreed in a valid written individual agreement. In case an individual agreement is concluded only the terms and conditions of the respective agreement shall apply. NXP Semiconductors hereby expressly objects to applying the customer's general terms and conditions with regard to the purchase of NXP Semiconductors products by customer.

**Export control** — This document as well as the item(s) described herein may be subject to export control regulations. Export might require a prior authorization from competent authorities.

Suitability for use in non-automotive qualified products — Unless this document expressly states that this specific NXP Semiconductors product is automotive qualified, the product is not suitable for automotive use. It is neither qualified nor tested in accordance with automotive testing or application requirements. NXP Semiconductors accepts no liability for inclusion and/or use of non-automotive qualified products in automotive equipment or applications.

In the event that customer uses the product for design-in and use in automotive applications to automotive specifications and standards, customer (a) shall use the product without NXP Semiconductors' warranty of the product for such automotive applications, use and specifications, and (b) whenever customer uses the product for automotive applications beyond NXP Semiconductors' specifications such use shall be solely at customer's own risk, and (c) customer fully indemnifies NXP Semiconductors for any liability, damages or failed product claims resulting from customer design and use of the product for automotive applications beyond NXP Semiconductors' standard warranty and NXP Semiconductors' product specifications.

**Translations** — A non-English (translated) version of a document, including the legal information in that document, is for reference only. The English version shall prevail in case of any discrepancy between the translated and English versions.

Security — Customer understands that all NXP products may be subject to unidentified vulnerabilities or may support established security standards or specifications with known limitations. Customer is responsible for the design and operation of its applications and products throughout their lifecycles to reduce the effect of these vulnerabilities on customer's applications and products. Customer's responsibility also extends to other open and/or proprietary technologies supported by NXP products for use in customer's applications. NXP accepts no liability for any vulnerability. Customer should regularly check security updates from NXP and follow up appropriately. Customer shall select products with security features that best meet rules, regulations, and standards of the intended application and make the ultimate design decisions regarding its products and is solely responsible for compliance with all legal, regulatory, and security related requirements concerning its products, regardless of any information or support that may be provided by NXP.

NXP has a Product Security Incident Response Team (PSIRT) (reachable at <u>PSIRT@nxp.com</u>) that manages the investigation, reporting, and solution release to security vulnerabilities of NXP products.

 $\ensuremath{\mathsf{NXP}}\xspace$  B.V. is not an operating company and it does not distribute or sell products.

## Trademarks

Notice: All referenced brands, product names, service names, and trademarks are the property of their respective owners. **NXP** — wordmark and logo are trademarks of NXP B.V.

AMBA, Arm, Arm7, Arm7TDMI, Arm9, Arm11, Artisan, big.LITTLE, Cordio, CoreLink, CoreSight, Cortex, DesignStart, DynamIQ, Jazelle, Keil, Mali, Mbed, Mbed Enabled, NEON, POP, RealView, SecurCore, Socrates, Thumb, TrustZone, ULINK, ULINK2, ULINK-ME, ULINK-PLUS, ULINKpro, µVision, Versatile — are trademarks and/or registered trademarks of Arm Limited (or its subsidiaries or affiliates) in the US and/or elsewhere. The related technology may be protected by any or all of patents, copyrights, designs and trade secrets. All rights reserved. **Bluetooth** — the Bluetooth wordmark and logos are registered trademarks owned by Bluetooth SIG, Inc. and any use of such marks by NXP Semiconductors is under license.

Kinetis — is a trademark of NXP B.V.

 $\mbox{Microsoft}, \mbox{Azure, and ThreadX} - \mbox{are trademarks of the Microsoft group of companies.}$ 

**MIFARE** — is a trademark of NXP B.V.

## Contents

| 1   | Introduction                             | 2  |
|-----|------------------------------------------|----|
| 1.1 | NFC reader library overview              | 2  |
| 1.2 | KW45 wireless microcontroller overview   | 3  |
| 1.3 | NFC reader library – integration with    |    |
|     | KW45B41Z-EVK overview                    | 3  |
| 2   | Hardware setup                           | 3  |
| 2.1 | Hardware required                        | 3  |
| 2.2 | Pin configuration                        | 3  |
| 2.3 | Power configuration                      | 4  |
| 3   | Setting up the development environment   | 4  |
| 4   | Preparing adaptation files for           |    |
|     | KW45B41Z-EVK board                       | 9  |
| 5   | Integrating NFC application to Wireless_ |    |
|     | UART Bluetooth LE example                | 10 |
| 6   | Running the demo                         | 14 |
| 7   | Reference                                | 16 |
| 8   | Note about the source code in the        |    |
|     | document                                 | 17 |
| 9   | Revision history                         | 17 |
|     | Legal information                        | 18 |

Please be aware that important notices concerning this document and the product(s) described herein, have been included in section 'Legal information'.

© 2024 NXP B.V.

All rights reserved.

For more information, please visit: https://www.nxp.com

Document feedback Date of release: 30 May 2023 Document identifier: AN13953